## How-to Delete Pages in a Canvas Course Shell

To delete files in a Canvas Course Shell, while in the course click on the "Pages" option in the Course Navigation toolbar found on the left side of the screen.

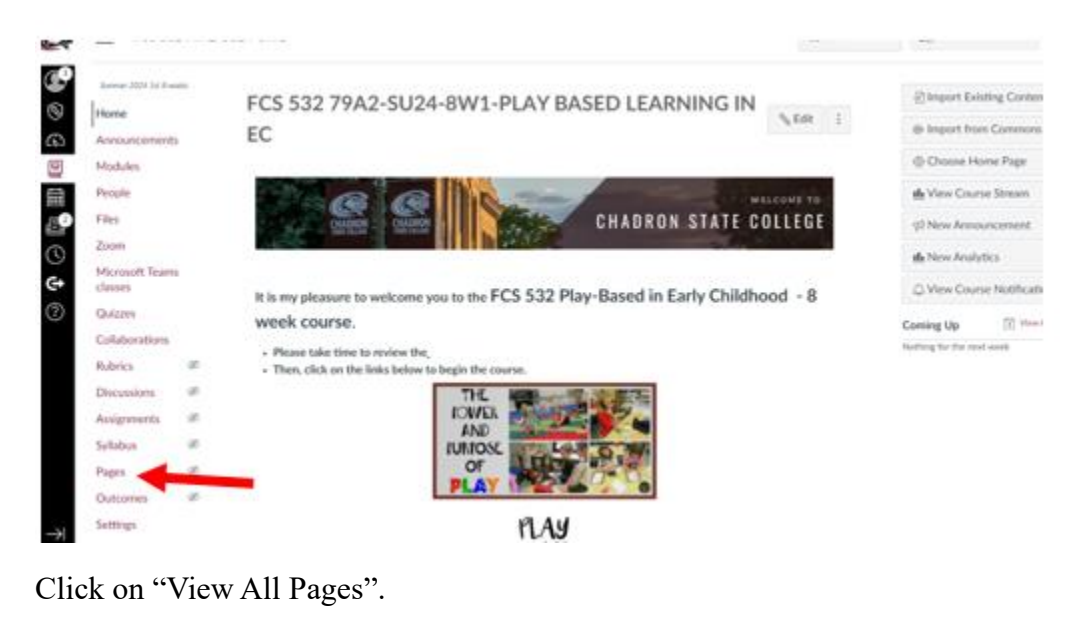

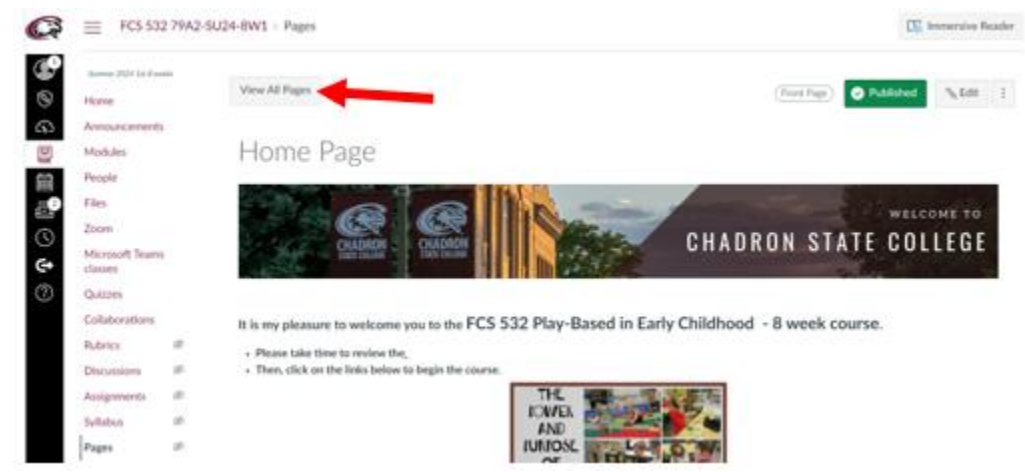

There will be a listing of all pages in the Canvas Course Shell for this course. If, for example, a course was rolled over from one term to the next there may be multiple versions of the same page. For example, this list has two Home Pages. It is advisable to look at both pages to ensure which Home Page is the current page to use. When it is determined which page is the current one, and the older version is no longer needed, it is time to delete the page.

| 🗧 😑 FCS 53          | ECS 532 79A2-SU24-8W1 > Pages |   |                                    |  |                 |                              |            |   |
|---------------------|-------------------------------|---|------------------------------------|--|-----------------|------------------------------|------------|---|
| Summer 2024 1st 8 = | eelo                          |   |                                    |  |                 |                              | 💼 🛛 + Page | 1 |
| Announcement        | s                             |   | Page title .                       |  | Creation date - | Last edit -                  |            |   |
| Modules             |                               | 0 | About Your Instructor              |  | Mar 28, 2024    | May 2, 2024<br>By Kim Madsen | 0          | : |
| People              |                               | 0 | Cengage Mindtap Instructions       |  | May 2, 2024     | May 2, 2024<br>By Kim Madsen | ۰          | 1 |
| Zoom                |                               |   | Congratulations!                   |  | Mar 28, 2024    |                              | 0          | i |
| Microsoft Team      | 5                             | 0 | Course Expectations                |  | Mar 28, 2024    | May 2, 2024<br>By Kim Madsen | ۰          | 1 |
| Quizzes             |                               |   | Course Overview                    |  | Mar 28, 2024    |                              | 0          | 1 |
| Collaborations      |                               |   | Home Page<br>(Front Page           |  | Feb 29, 2024    | May 2, 2024<br>By Kim Madsen | 0          | 1 |
| Rubrics             | 5                             | 0 | Home Page                          |  | Mar 28, 2024    |                              | ٥          | 1 |
| Assignments         | ø                             | 5 | Hurray Halfway through the course! |  | Mar 28, 2024    |                              | ٥          | 1 |
| Syllabus            | ø                             |   | Learning Lab                       |  | Feb 29, 2024    |                              | 0          | ÷ |
| Pages               | ø                             | 0 | Learning Lab                       |  | Mar 28, 2024    |                              | ٥          | 1 |
| Outcomes            | ø                             |   | Library Contacts                   |  | Mar 28, 2024    |                              | ٥          | I |
| Settings            |                               | 0 | Library Home                       |  | Feb 29, 2024    |                              | 0          | : |

Select the Page(s) that need to be deleted then click on the trashcan icon on the upper right.

|   |   |                              |                 | _                            | Û | + Page    |   |
|---|---|------------------------------|-----------------|------------------------------|---|-----------|---|
|   |   | Page title .                 | Creation date - | Last edit                    |   |           |   |
| ſ |   | About Your Instructor        | Mar 28, 2024    | May 2, 2024<br>By Kim Madsen |   | ٢         | ÷ |
| L |   | Cengage Mindtap Instructions | May 2, 2024     | May 2, 2024<br>By Kim Madsen |   | ٥         | 1 |
| L |   | Congratulations!             | Mar 28, 2024    |                              |   | ٢         | ÷ |
|   | 0 | Course Expectations          | Mar 28, 2024    | May 2, 2024<br>By Kim Madsen |   | ٥         | : |
| l |   | Course Overview              | Mar 28, 2024    |                              |   | $\otimes$ | 8 |
|   |   | Home Page<br>(Front Page)    | Feb 29, 2024    | May 2, 2024<br>By Kim Madsen |   | ٥         | : |
| l |   | Home Page                    | Mar 28, 2024    |                              |   | ۲         | 1 |
| • |   |                              |                 |                              |   |           |   |

A pop-up screen will appear with the listing of Pages that were selected to be deleted. The screen wants confirmation these Pages should be deleted. If the listing is correct, select "Delete". Then the Pages will be deleted from the Canvas Course Shell.

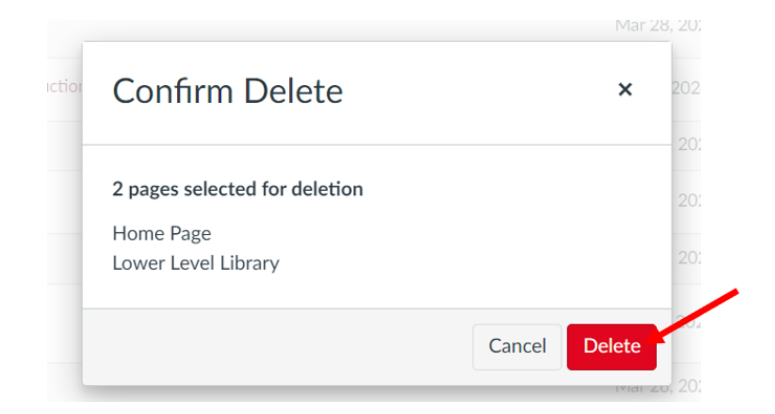